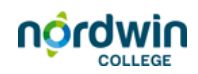

## Een bestand uploaden

Om lesmateriaal beschikbaar te stellen voor de leerlingen, moet je deze eerst uploaden naar je lesmap in de materialenbank.

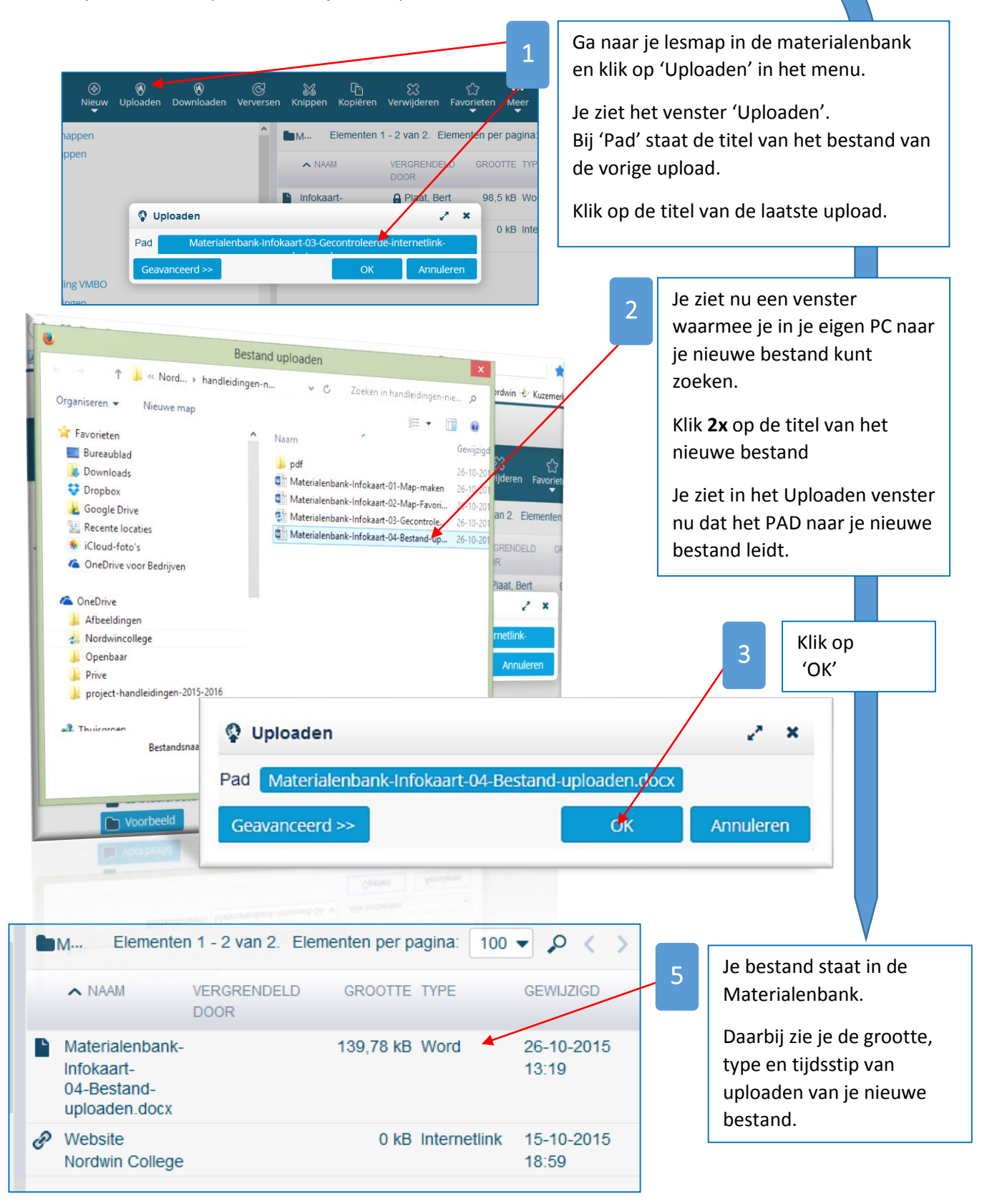